## Anleitung Teilnehmerschlüsselwechsel auf 2.048 Bit (ZV-Produkte)

#### Inhaltsverzeichnis

| 1 | Profi cash            | 2  |
|---|-----------------------|----|
| 2 | GENO cash             | 6  |
| 3 | Multivia Sm@rtConnect | 7  |
| 4 | Multivia Web          | 12 |
| 5 | Multivia Sign         | 13 |

### 1 Profi cash

#### Aufruf EBICS-BPD-Verwaltung

#### Hinweis:

1. Falls der Kunde **die Kunden-ID auch in anderen Firmen** nutzt, so muss der Kunde die neue A006-Unterschrift in der EBICS-Schlüsselverwaltung über "**vorhandene Sicherheitsdatei zuordnen**" übernehmen.

2. Falls der Kunde **eine Unterschriftsdatei für alle seine Kunden-IDs** nutzt, so kann der Kunde bei einer Bank die Umstellung zuerst durchführen und dann bei den weiteren BPDs die Schlüsseländerung anstoßen und "**vorhandene Sicherheitsdatei zuordnen" (oder** "**Sicherheitsdatei neu erstellen"**, dann hat er für jede Bank eine Unterschriftsdatei).

| EBICS-BPD-Verwaltun             | g                                   |                    |                  | ×                   |
|---------------------------------|-------------------------------------|--------------------|------------------|---------------------|
| BPD-Kürzel                      | Testbank                            |                    | ~                | BPD-Kürzel ändern   |
| Bankparameterdaten<br>Kunden-ID | VTR17112                            | BLZ                | 50005002         | Einreichungsfristen |
| EBICS Hostname<br>MULTIVIA      | EBICS Adresse<br>https://ebics-test | multivia-suite.deA | /TR_INT/ebicsweb |                     |
| ohne verteilte EU               |                                     |                    | EBIO             | CS-Version 2.5 ~    |
|                                 |                                     | Löschen            | Leeren/Neu       | Speichern           |
| Anwenderinformation             | en                                  |                    |                  |                     |

#### EBICS-BPD-Verwaltung: EBICS-Version auf 2.5 ändern

### EBICS-Schlüsselverwaltung: Schlüssel ändern und neue Sicherheitsdatei erstellen:

| EBICS-Zugang initialisieren                  |           | Schlüssel ändern                                                                                         |                             |
|----------------------------------------------|-----------|----------------------------------------------------------------------------------------------------|-----------------------------|
| Passwort ändern                              | EBÍ       | Schlüsseländerung                                                                                        |                             |
| Sicherheitsdatei neu erstellen               | vorhanden | Soll als neues Sicherheitsmedium eine neu zu erstellende<br>Sicherheitsdatei, eine bereits vorhandene    | neue Sicherheitsdatei       |
| Kartenleserkonfiguration aktiver Kartenleser |           | Sicherheitsdatei, une bereits vorhandene Sicherheitsdatei verwendet                                      | vorhandene Sicherheitsdatei |
|                                              |           | werden soll, muss diese mit demselben Passwort<br>gesichert sein, wie die alte Sicherheitsdatei. Es wird | Chipkarte                   |
| Speichern Beenden                            |           | allerdings empfohlen, für jedes BPD-Kürzel eine eigene                                                   |                             |

Dialog neue Sicherheitsdatei: Das Passwort der alten Sicherheitsdatei wird abgefragt und eine neue Datei mit dem gleichen Passwort erstellt und automatisch am Bankrechner eingereicht. Eine erneute Initialisierung ist nicht notwendig.

Anschließend wird in der EBICS-Schlüsselverwaltung der A006 Schlüssel angezeigt:

Sicherheitsmedium (A006)

Sicherheitsdatei master\_201006\_163549.ESK

#### Schlüsselwechsel mit einer EBICS-Chipkarte

#### Hinweis:

Die PIN-Eingabe der neuen Karte ist bei der Schlüsseländerung wie bei einer Neuinitialisierung nicht notwendig. Die Karten- und Signatur-PIN der neuen Karte müssen ggf. gesondert geändert werden (auch nach Kartentausch möglich).

Einstellungen – EBICS-Schlüsselverwaltung – Chipkarte wechseln

| BPD-Kürzel                    | Webinar              |                          |        |
|-------------------------------|----------------------|--------------------------|--------|
| Teilnehmer- / User-ID         | CHIPKART             | (EE                      | BICS 2 |
| Sicherheitsmedium (A004)      | Chipkarte (Kartennum | nmer 672239489480022917) |        |
| EBICS-Verwaltung              |                      |                          |        |
| EBICS-Zugang ini              | tialisieren          | Chipkarte wechseln       |        |
| Karten- / Signatur-PIN ändern |                      | EBICS-Zugang sperren     |        |
|                               |                      | Chipkarte zuordnen       |        |
| Kartenleserkonfiguration      |                      |                          |        |
| Тур                           | PC/SC                | ◯ CT-API                 |        |
| Aktiver Kartenleser           | REINER SCT cyber.    | lack one USB 1           | $\sim$ |

#### 1. Neue Chipkarte einlegen

| Anforderung Sicherheitsmedium                                                                         | × |
|----------------------------------------------------------------------------------------------------|---|
| Bitte legen Sie die neue Chipkarte des Anwenders 'neuerAnwender'<br>für das BPD-Kürzel 'Webinar' ein. |   |
| OK Abbrechen                                                                                          |   |

2. Nach ok wird die neue Karte gelesen und der Tausch zur alten Chipkarte gefordert:

| Anforderung alte Chipkarte                                                                                                    | × |
|----------------------------------------------------------------------------------------------------|---|
| Die Chipkarte muss nun gewechselt werden. Bitte legen Sie jetzt die a<br>t e, noch aktive Chipkarte (Kartennummer 672239489480022917) in den<br>Kartenleser ein! | 1 |
| OK Abbreche                                                                                                    | n |

3. Nach OK startet die EBICS-Übertragung und es werden Karten- und Signatur-Pin der alten Karte angefordert (Display Chipkartenleser beachten):

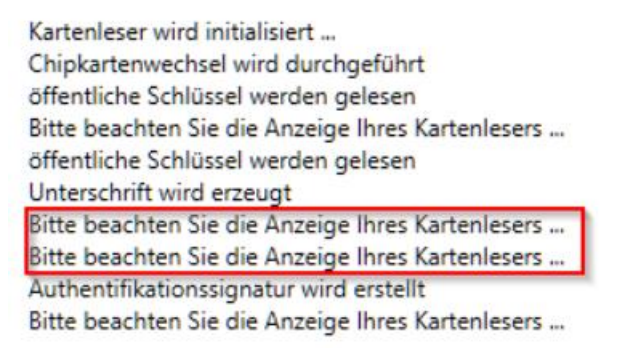

4. Die neuen Schlüssel werden mit den alten bekannten Schlüsseln eingereicht und freigeben, Eine Neuinitialisierung ist nicht notwendig:

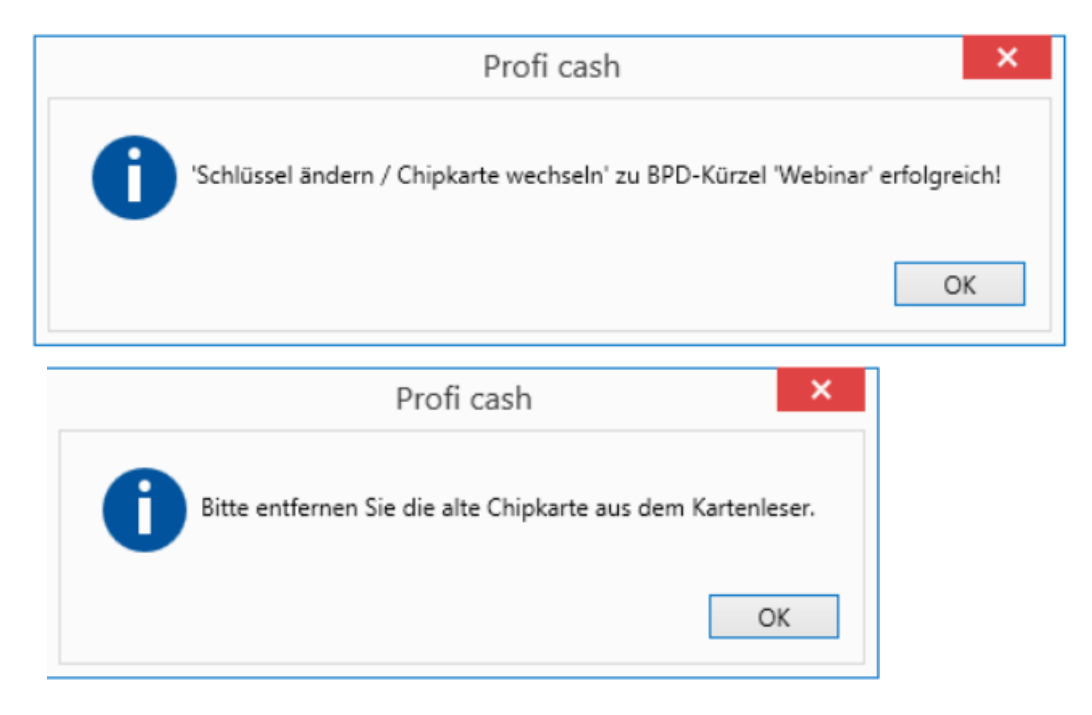

### 2 GENO cash

#### Aufruf EBICS Authentifikationsschlüssel ändern

#### Hinweis:

Möglicherweise sind die genutzten Kundenschlüssel zu alt oder können aus anderen historischen Gründen nicht mit Hilfe der Anleitung hochgesetzt werden. Ist das der Fall, so müssen in GENO cash die bisherigen Schlüssel zum Benutzer aus der Datenbank gelöscht, alle genutzten Bankzugänge zurückgesetzt und eine Neuinitialisierung bei allen Banken durchgeführt werden.

1. Kommunikation – Assistenten – EBICS Authentifikationsschlüssel ändern

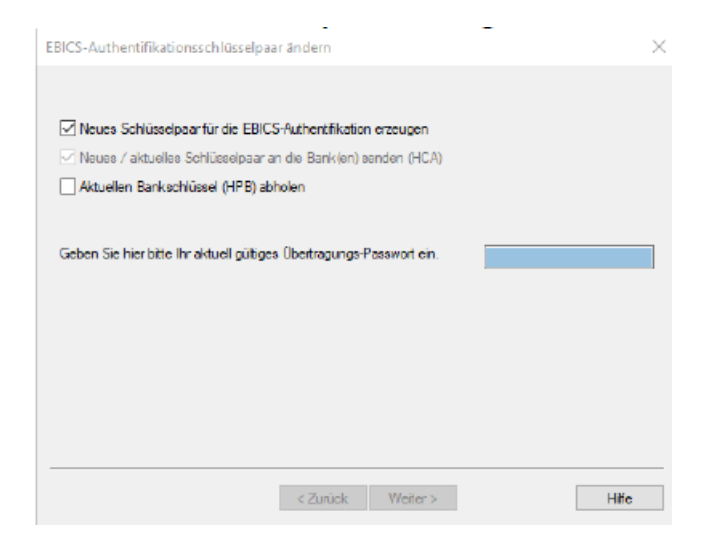

2. Übertragungspasswort eingeben und alle Banken auswählen

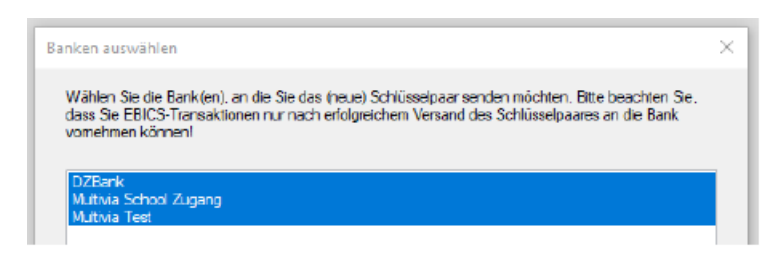

3. EU-Passwort eingeben, Kommunikation starten und fertig stellen.

### 3 Multivia Sm@rtConnect und PCTI

Schlüsseländerung vornehmen in MVSC und PCTI:

### 1. Aufruf des Reiters ,Konfiguration'

| Datenübertragungen | Vunterschriften                                             |
|--------------------|-------------------------------------------------------------|
| ugangs-ID *        | Test_4931                                                   |
| Kundeninformatione | n                                                           |
| Kunden-ID *        | MV010721                                                    |
| Teilnehmer-ID *    | TEST 🔒 Teinehmer sperren                                    |
| Bankrechnerinforma | tionen                                                      |
| Hostname *         | MULTWA EBICS-Version 2.5 Versionsabfrage                    |
| Adresse *          | https://ebics.multivia-suite.de/ebicsweb/ebicsweb           |
| Sicherheitsmedium  |                                                             |
| Signaturmedium     | Sicherheitsdatei     Chipkarte     Schlüssel ändern         |
| Signaturversion    | A006                                                        |
| Status             | 🗿 Sicherheitsmedium freigeschaltet                          |
| Dateipfad *        | SecurityTest_4931_Neu1.ESK Q Datei zuordnen                 |
| Passwort           | ••••••••                                                    |
|                    | Passwort speichern     Initialisieren                       |
| V Speicher         | n 🇞 Berechtigungen abrufen 🚫 Vorbelegungen 🎉 SRZ-Funktionen |
|                    |                                                             |

#### 2. Sicherheitsdatei auswählen

|              | 0%                                                      |
|--------------|---------------------------------------------------------|
| 'Sicherheits | medium ändern' wird durchgeführt                        |
| Die Teilneh  | merschlüssel werden am Bankrechner geändert             |
|              |                                                         |
|              |                                                         |
|              |                                                         |
|              | Hinweis X                                               |
|              | Welches Signaturmedium möchten Sie zukünftig einsetzen? |
|              |                                                         |
|              | Sicherheitsdatei Chipkarte Abbrechen                    |
|              |                                                         |
|              |                                                         |
|              | $\searrow$                                              |
|              |                                                         |
|              |                                                         |
|              |                                                         |
|              | Ok Abbrechen                                            |
|              |                                                         |

Anleitung Teilnehmerschlüsselwechsel auf 2.048 Bit | Atruvia AG | 05.01.2022 Kunde (C2)

### 3. Signaturversion auswählen "A006"

| 🚱 Status 'Sicherheitsmedium ändern' 🛛 🕹                                                                                                    |
|----------------------------------------------------------------------------------------------------|
| 'Sicherheitsmedium ändern' wird durchgeführt                                                                                                    |
| 0%                                                                                                    |
| 'Sicherheitsmedium ändern' wird durchgeführt                                                                                                    |
| Die Teilnehmerschlüssel werden am Bankrechner geändert<br>Auswahl des neuen Sicherheitsmediums: Sicherheitsdatei                                   |
| Hinweis       ×         i       Welche Signaturversion möchten Sie einsetzen?         A004       A005       A006         Abbrechen       Abbrechen |
| Ok X Abbrechen                                                                                                    |

### 4. Neu generieren

|                                                     | 0%                                                                                                   |                    |
|-----------------------------------------------------|----------------------------------------------------------------------------------------------------|--------------------|
| nerheitsmedium                                      | ändern' wird durchgeführt                                                                            |                    |
| Teilnehmerschlü<br>wahl des neuen<br>wahl der neuen | ssel werden am Bankrechner geändert<br>Sicherheitsmediums: Sicherheitsdatei<br>Signaturversion: A006 |                    |
| Hinweis                                             |                                                                                                    | ×                  |
| Moch                                                | Neu generieren Datei auswählen Abbrechen                                                             | e 2048 generieren? |
|                                                     |                                                                                                    |                    |
|                                                     |                                                                                                    |                    |
|                                                     |                                                                                                    |                    |

#### 5. Neuen Dateinamen vergeben

| 🚱 Status 'Sicherheitsmedium ändern'                                                                                                    | $\times$ |
|----------------------------------------------------------------------------------------------------|----------|
| 'Sicherheitsmedium ändern' wird durchgeführt                                                                                                    |          |
| 0%                                                                                                    |          |
| 'Sicherheitsmedium ändern' wird durchgeführt                                                                                                    |          |
| Die 1 🚱 Speichern                                                                                                    | ×        |
| Ausv<br>Ausv<br>Verzejchnis Security                                                                                                    | 8-       |
| <ul> <li>MV005145_teilnehmer.ESK test_slomma2.ESK</li> <li>REIDMA03_NEU.ESK</li> <li>Test_4931_Reu.ESK</li> <li>Test_4931_Neu1.ESK</li> <li>test_slomma1.ESK</li> <li>test_slomma1_1.ESK</li> </ul> |          |
| Datei Type *.esk Speichern Abbrecher                                                                                                    |          |
|                                                                                                    |          |
| V Ok Abbrechen                                                                                                    |          |

#### 6. Neues Passwort für neue Datei vergeben.

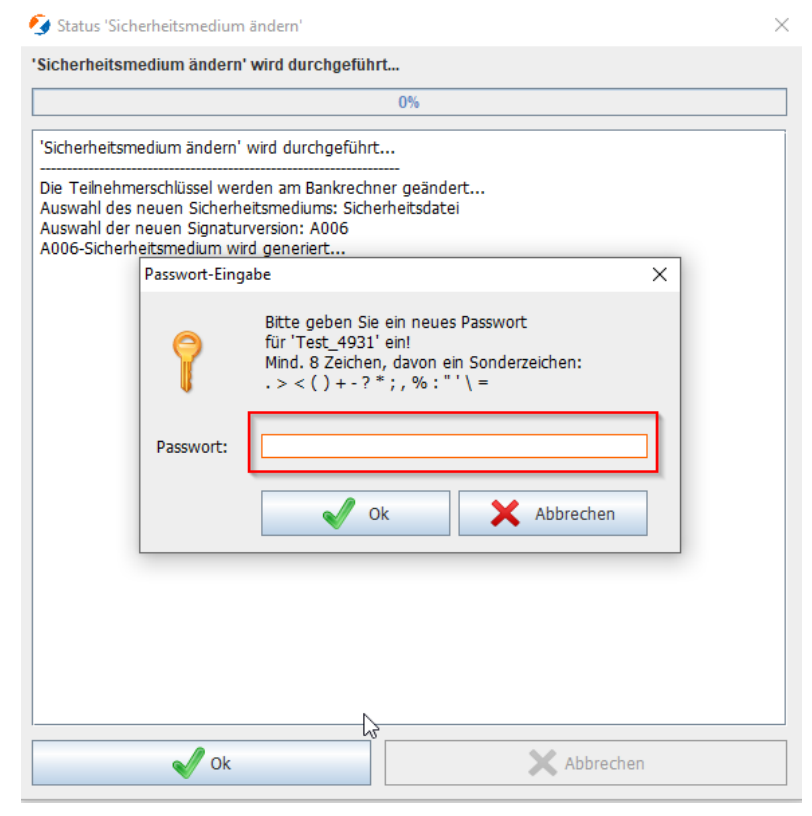

#### 7. Neues Passwort wiederholt eingeben:

| 🧐 Status 'Sicherheits                                                               | medium ändern'                                                                                                    | $\times$ |
|-------------------------------------------------------------------------------------|----------------------------------------------------------------------------------------------------|----------|
| 'Sicherheitsmedium                                                                  | ändern' wird durchgeführt                                                                                                    |          |
|                                                                                     | 0%                                                                                                    |          |
| 'Sicherheitsmedium                                                                  | ändern' wird durchgeführt                                                                                                    |          |
| Die Teilnehmerschlü<br>Auswahl des neuen<br>Auswahl der neuen<br>A006-Sicherheitsme | sisel werden am Bankrechner geändert<br>Sicherheitsmediums: Sicherheitsdatei<br>Signaturversion: A006<br>dium wird generiert |          |
| Passw                                                                               | vort-Eingabe X                                                                                                    |          |
| Pass                                                                                | Bitte wiederholen Sie das<br>soeben eingegebene Passwort!                                                                    |          |
|                                                                                     | Ok X Abbrechen                                                                                                    |          |
|                                                                                     | $\triangleright$                                                                                                    |          |
|                                                                                     |                                                                                                    |          |
|                                                                                     | Ok X Abbrechen                                                                                                    |          |

8. Altes Passwort für alte Datei eingeben (**Wichtig:** Sollte das Passwort nicht mehr bekannt sein, so muss eine Neuinitialisierung durchgeführt werden).

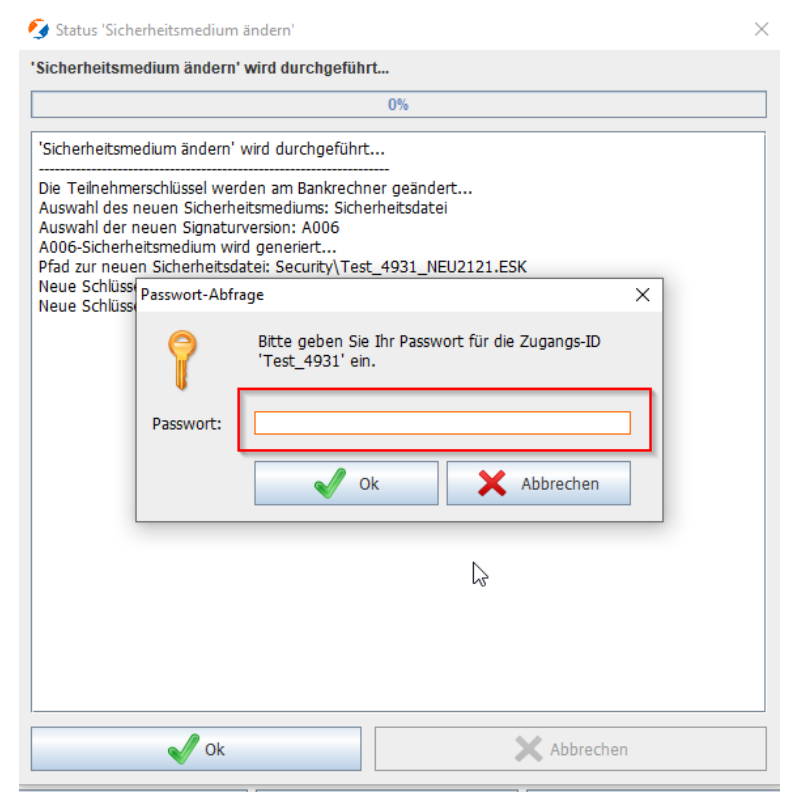

Anleitung Teilnehmerschlüsselwechsel auf 2.048 Bit | Atruvia AG | 05.01.2022 Kunde (C2)

9. Bei korrekter Durchführung ist der neue Teilnehmerschlüssel auf 2.048 Bit umgestellt worden

| 🚯 Datenübertragungen 🖉 Unterschriften 🔣 Konfiguration 🔀 Benutzer 🚳 Internet 🔍 Logbuch |                                                    |  |  |  |
|---------------------------------------------------------------------------------------|----------------------------------------------------|--|--|--|
| Zugangs-ID *                                                                          | Test_4931   Keuer Zugang I Schen   Lugang kopieren |  |  |  |
| Kundeninformatione                                                                    | n                                                  |  |  |  |
| Kunden-ID *                                                                           | NV010721                                           |  |  |  |
| Teilnehmer-ID *                                                                       | TEST Definehmer sperren                            |  |  |  |
| Bankrechnerinformationen                                                              |                                                    |  |  |  |
| Hostname *                                                                            | MULTIVIA EBICS-Version 2.5 Versionsabfrage         |  |  |  |
| Adresse *                                                                             | https://ebics.multivia-suite.de/ebicsweb/ebicsweb  |  |  |  |
| Sicherheitsmedium                                                                     |                                                    |  |  |  |
| Signaturmedium                                                                        | Sicherheitsdatei     Chipkarte     Schlüssel ändem |  |  |  |
| Signaturversion                                                                       | A006                                               |  |  |  |
| Status                                                                                | Sicherheitsmedium zugewiesen                       |  |  |  |
| Dateipfad *                                                                           | SecurityTest_4931.ESK Q Datei zuordnen             |  |  |  |
| Passwort                                                                              | •••••••• 🗞 Neu generieren                          |  |  |  |
|                                                                                       | Passwort speichern     Passwort speichern          |  |  |  |
| Vorbelegungen                                                                         |                                                    |  |  |  |
|                                                                                       |                                                    |  |  |  |
|                                                                                       |                                                    |  |  |  |

### 4 Multivia Web

Aufruf Benutzereinstellungen/Basisdaten "Schlüssel wechseln" und dem Assistenten folgen

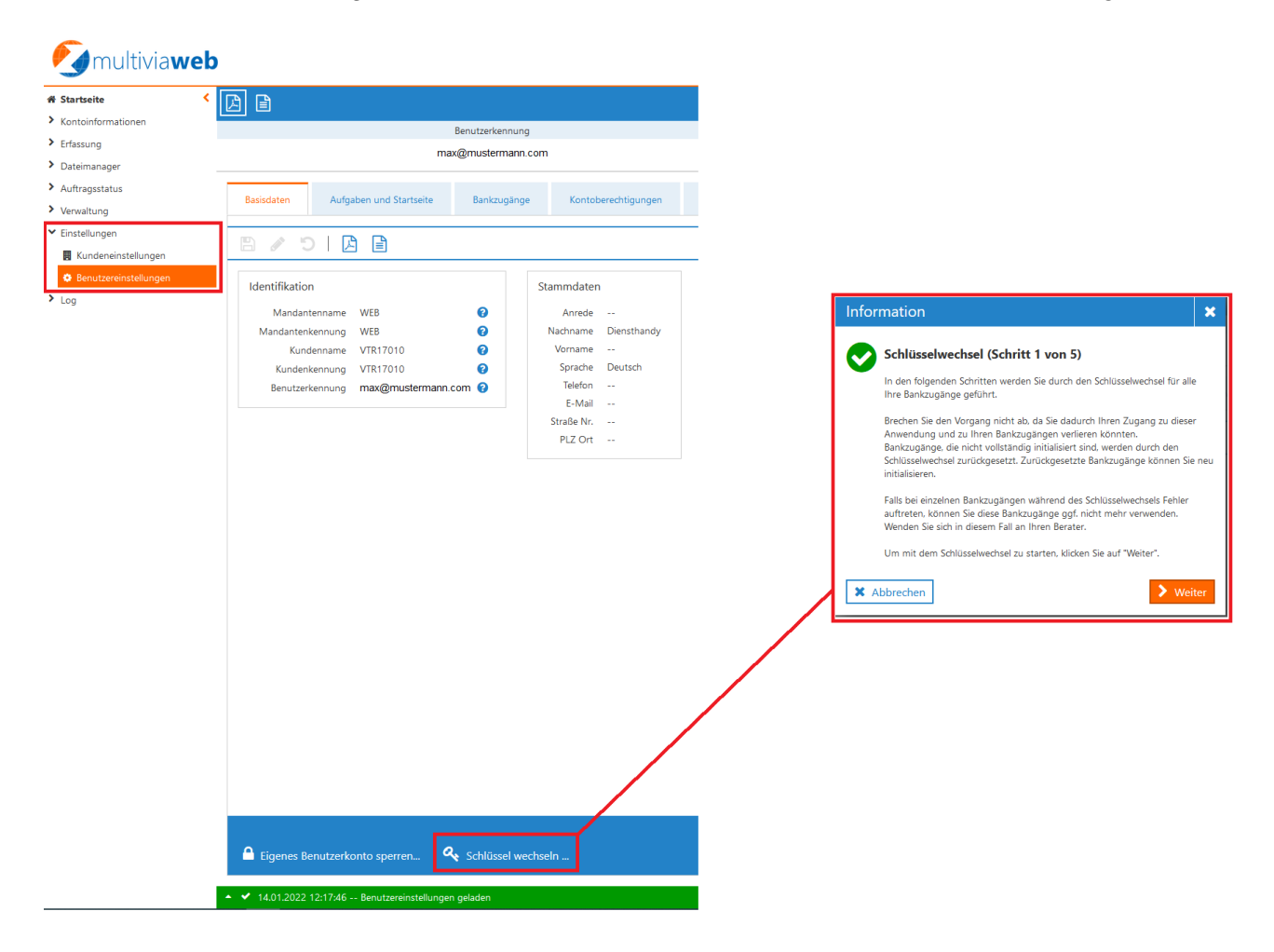

### 5 Multivia Sign

Aufruf EBICS-Zugänge und "EBICS-Schlüssel wechseln"

| <ul> <li>Suchen III <ul> <li>♦</li> <li>EBICS-Zugänge</li> <li>Q</li> </ul> </li></ul> | <b>*</b> | ≺Suchen III २००० 11:36 @<br>Zurück EBICS-Zugang          | <b>4</b> |
|----------------------------------------------------------------------------------------|----------|----------------------------------------------------------|----------|
| Aktionen für alle Bankzugänge<br>EBICS-Schlüssel wechseln                              | >        | Aktuelle Schlüsselinformationen:                         |          |
| Vollständig eingerichtete Zugänge                                                      |          | Erzeugungsdatum:06.12.2021, 11:33Schlüssellänge:2048 Bit |          |
| VTRINT Bankrechner Multivia                                                            | >        |                                                          | _        |
| VTRINT Bankrechner Multivia                                                            | >        | Passwort eingeben                                        |          |
|                                                                                        |          | EBICS-Schlüssel wechseln                                 |          |

L